# Cisco Secure Network Analytics

Proxy Log Configuration Guide 7.4.2

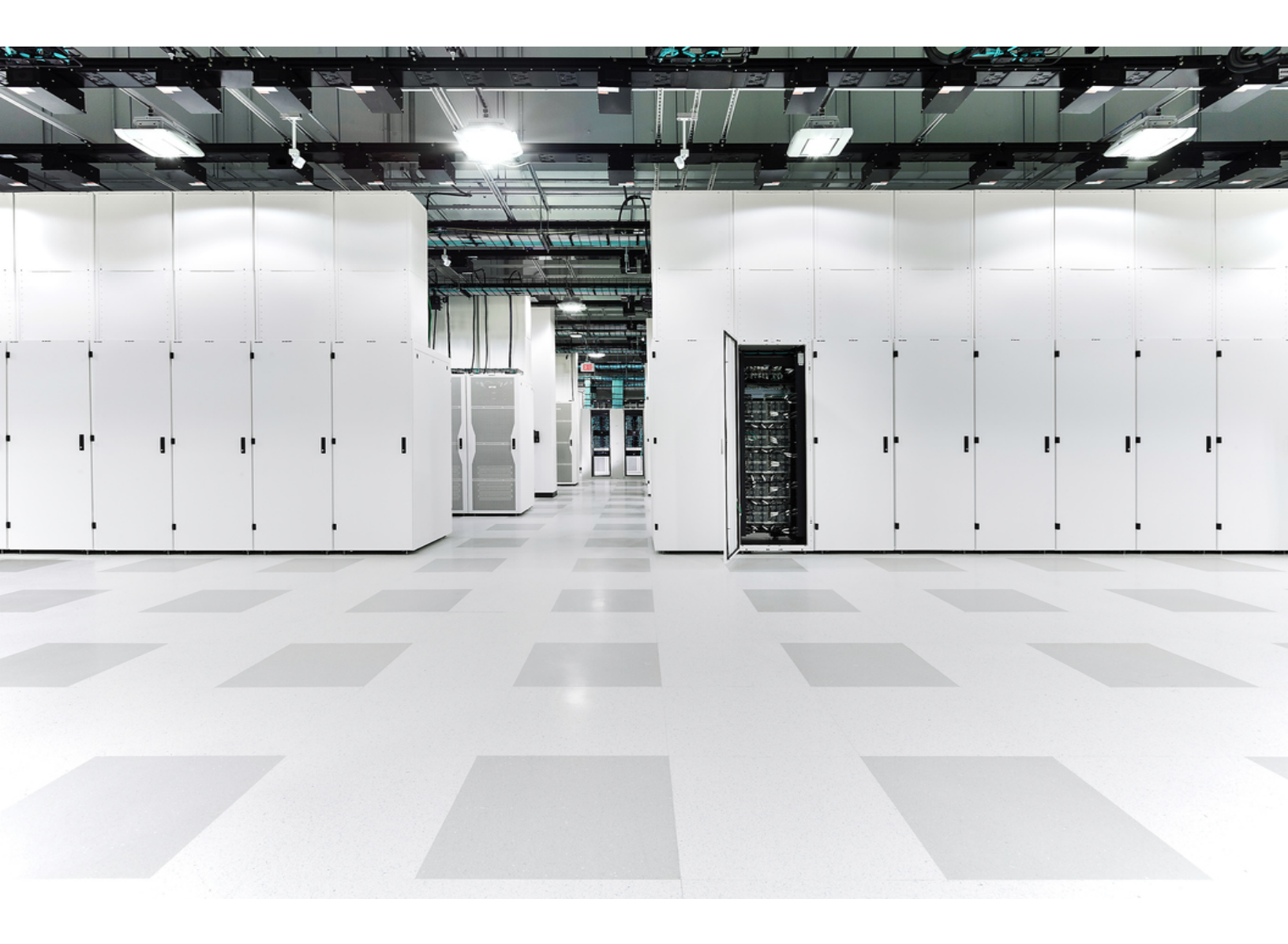

## Table of Contents

| Introduction                                                  |    |
|---------------------------------------------------------------|----|
| Overview                                                      | 3  |
| Important Configuration Guidelines                            | 3  |
| Configuring the Blue Coat Proxy Logs                          | 5  |
| Creating the Format                                           | 5  |
| Create a New Log                                              | 6  |
| Configure the Upload Client                                   | 7  |
| Configuring the Upload Schedule                               | 10 |
| Notes                                                         |    |
| Configuration of the Visual Policy Manager                    | 10 |
| Configuring the McAfee Proxy Logs                             |    |
| Configuring the Cisco Web Security Appliance (WSA) Proxy Logs | 20 |
| Configuring Squid Proxy Logs                                  |    |
| Configuring the Flow Collector                                |    |
| Checking the Flows                                            |    |
| Contacting Support                                            |    |
| Change History                                                |    |

### Introduction

### Overview

In order to gather user information from your network proxy servers for the Cisco Secure Network Analytics (formerly Stealthwatch) Proxy Log you need to configure the proxy servers logs so that the Flow Collector can receive the information and the Manager (formerly Stealthwatch Management Console) will display the information on the Flow Proxy Records page. This page provides URLs and application names of the traffic inside a network going through the proxy server.

This document describes the various procedures needed to configure the logs for different proxy servers. These servers are Blue Coat, McAfee, Cisco WSA, and Squid. This document assumes that you already have the proxy server running as part of your network. The procedures describe how to configure the proxy's logs so that the files necessary for the Flow Collector are given and the information is provided.

Complete the following steps to set up Secure Network Analytics Proxy Log:

- 1. Configure your proxy server:
  - a. Blue Coat
  - b. <u>McAfee</u>
  - c. <u>Cisco WSA</u>
  - d. <u>Squid</u>
- 2. Configure the Flow Collector
- 3. Check the Flows

### Important Configuration Guidelines

When configuring the logs for any of the proxies, you must make certain to adhere to these guidelines:

- The Flow Collector and the proxy must use the same NTP server or receive time from a common source for flow and proxy records to be matched.
- When setting the IP address for Flow Collector, select the Flow Collector that collects data from the exporters and end points that you want to investigate in the proxy logs.
- There is no specific size limit on syslog proxy messages imposed by Secure Network Analytics. However, we recommend that messages be kept shorter than the shortest Maximum Transmission Unit (MTU) along the path between the proxy

and Flow Collector, usually 1500. This will eliminate packet fragmentation and increase reliability.

• Proxy Log is not supported in High Availability (HA) mode.

## Configuring the Blue Coat Proxy Logs

This chapter describes the procedure for configuring the Blue Coat proxy logs to deliver to Secure Network Analytics.

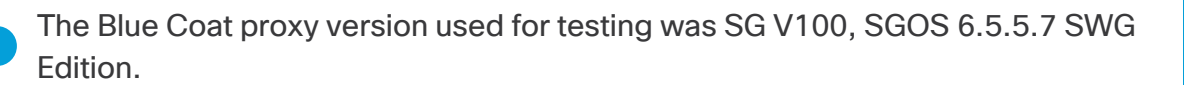

#### Creating the Format

To create a new log format, complete the following steps:

- 1. In your browser, access your Blue Coat proxy server.
- 2. Click the **Configuration** tab.

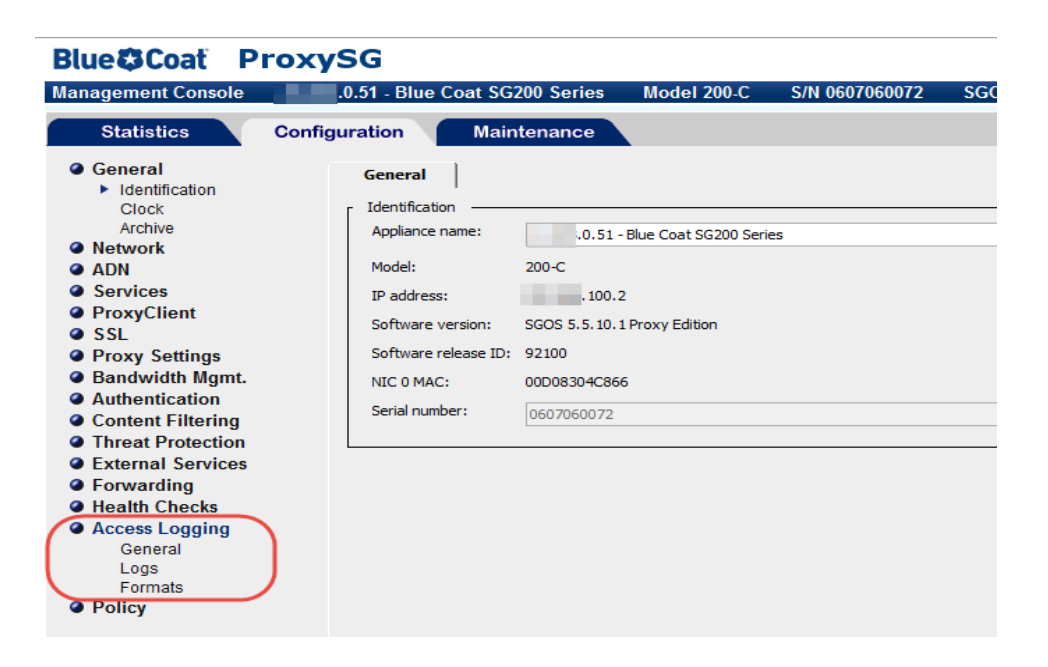

- 3. In the main menu of the Management Console, click **Access Logging > Formats**.
- 4. Click **New** at the bottom of the page. The Create Format page opens.

| Create Format                                                                                                    | ×                                |
|----------------------------------------------------------------------------------------------------|----------------------------------|
| Format Settings:                                                                                                    |                                  |
| Format Name:                                                                                                    |                                  |
| <ul> <li>Custom format string (specify below)</li> </ul>                                                                                              |                                  |
| W3C Extended Log File Format (ELFF) string (specify below)     supplier-name rs(Content-Type) cs(User-Agent) sc-filter-result sc-filter-category x-vi | s-id s-ip s-sitename Test Format |
| Multiple-valued header policy: Log last header                                                                                                    |                                  |
| OK Cancel                                                                                                    |                                  |
|                                                                                                    |                                  |

- 5. In the Format Name field, type a name for the new format.
- 6. Select the W3C Extended Log File Format (ELFF) option.
- 7. In the format field, type the following string:

```
timestamp duration c-ip c-port r-ip r-port s-ip s-port cs-bytes sc-bytes cs-user cs-host cs-uri
```

8. Click OK. Continue to the next section, Create a New Log

#### Create a New Log

To create the logs, complete the following steps:

 In the main menu, click Access Logging > Logs, and then select the new log format. The Log page opens.

| Log Settings:                                                                                                    | te Log                                                        |
|----------------------------------------------------------------------------------------------------|---------------------------------------------------------------|
| Log Settings:                                                                                                    |                                                               |
| Log Name:<br>Log Format: StealthWatch<br>Description:<br>Log file limits:<br>The maximum size of each remote file is 0 megabytes<br>Start an early upload if log reaches 16000 megabytes<br>Note: The maximum allowed upload threshold is: 19999 megabyte<br>OK Cancel | Log Settings:                                                 |
| Log Name:<br>Log Format: StealthWatch<br>Description:<br>Log file limits:<br>The maximum size of each remote file is 0 megabytes<br>Start an early upload if log reaches 16000 megabytes<br>Note: The maximum allowed upload threshold is: 19999 megabyte<br>OK Cancel |                                                               |
| Log Format: StealthWatch Description: Log file limits: The maximum size of each remote file is  megabytes Start an early upload if log reaches Start an early upload if log reaches Note: The maximum allowed upload threshold is: 19999 megabyte OK Cancel            | Log Name:                                                     |
| Description: Log file limits: The maximum size of each remote file is Start an early upload if log reaches Start an early upload if log reaches Note: The maximum allowed upload threshold is: 19999 megabyte OK Cancel                                                | Log Format: StealthWatch                                      |
| Log file limits:                                                                                                    | Description:                                                  |
| Log file limits:                                                                                                    |                                                               |
| The maximum size of each remote file is 0 megabytes<br>Start an early upload if log reaches 16000 megabytes<br>Note: The maximum allowed upload threshold is: 19999 megabyte<br>OK Cancel                                                                              | Log file limits:                                              |
| The maximum size of each remote file is 0 megabytes Start an early upload if log reaches 16000 megabytes Note: The maximum allowed upload threshold is: 19999 megabyte OK Cancel                                                                                       |                                                               |
| Start an early upload if log reaches 16000 megabytes Note: The maximum allowed upload threshold is: 19999 megabyte OK Cancel                                                                                                    | The maximum size of each remote file is 0 megabytes           |
| Note: The maximum allowed upload threshold is: 19999 megabyte                                                                                                    | Start an early upload if log reaches 16000 megabytes          |
| OK Cancel                                                                                                    | Note: The maximum allowed upload threshold is: 19999 megabyte |
| OK Cancel                                                                                                    |                                                               |
| OK Cancel                                                                                                    |                                                               |
|                                                                                                    | OK Cancel                                                     |
|                                                                                                    |                                                               |
|                                                                                                    |                                                               |

2. Click the General Settings tab.

| Logs General :           | t <b>ings</b> Upload Client Upload Schedule |   |
|--------------------------|---------------------------------------------|---|
|                          | Log: StealthWatch                           | · |
| Log Settings:            |                                             |   |
| Log Format: StealthW     | h                                           |   |
| Description:             |                                             |   |
|                          |                                             |   |
| · Log file limits:       |                                             |   |
| The maximum size of e    | remote file is 0 megabytes                  |   |
|                          | reaches 16000 megabytes                     |   |
| Start an early upload if | Todalos Todal Mingably cos                  |   |

- 3. From the Log Format drop-down list, select the log you created in Step 1.
- 4. In the Description field, type a description for your new log.
- Click the Apply button at the bottom of the page. Continue to the next section, Configure the Upload Client

#### Configure the Upload Client

To configure the upload client, complete the following steps:

1. Click the **Upload Client** tab. The Upload Client page opens.

| Logs Gene            | ral Settings                                                | Upload Client        | Upload Schedule        |
|----------------------|-------------------------------------------------------------|----------------------|------------------------|
|                      | Log: Stea                                                   | althWatch            | ~                      |
| Upload Client:       |                                                             |                      |                        |
| Client type: Custo   | m Client                                                    |                      | ✓ Settings Test Upload |
|                      |                                                             |                      |                        |
| Transmission Parame  | ters:                                                       |                      |                        |
| Encryption Certifica | ate: <no en<="" td=""><td>ncryption&gt;</td><td>¥</td></no> | ncryption>           | ¥                      |
| Signing Keyring:     | <no sig<="" td=""><td>gning&gt;</td><td>~</td></no>         | gning>               | ~                      |
| Save the log file as | : Ogzip                                                     | o file ( ) text file |                        |
|                      | after: E                                                    | seconds              |                        |
| Send partial buffer  | anter. 5                                                    |                      |                        |

- 2. From the Client type drop-down list, select **Custom Client**.
- 3. Click the **Settings** button. The Custom Client settings page opens.

| ustom Client settings: Log StealthWatch |  |
|-----------------------------------------|--|
| Custom server connection:               |  |
| Settings for: Primary Custom Server     |  |
| Host IP: .10.204 Port: 514              |  |
| Use secure connections (SSL)            |  |
|                                         |  |
| OK Cancel                               |  |
|                                         |  |

4. In the appropriate fields, type the IP address of the Flow Collector and listening port of the proxy parser.

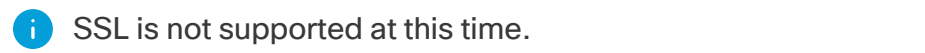

5. Click OK.

| Transmission Parameters:   |                          |   |
|----------------------------|--------------------------|---|
| Encryption Certificate:    | <no encryption=""></no>  | ~ |
| Signing Keyring:           | <no signing=""></no>     | ~ |
| Save the log file as:      | ⊖ gzip file  ● text file |   |
| Send partial buffer after: | 5 seconds                |   |
| Bandwidth Class:           | <none></none>            | ~ |
|                            |                          |   |

- 6. For the Transmission Parameters, complete these steps:
  - a. For the Encryption Certificate, select No encryption.
  - b. From the Signing Keyring drop-down list, select no signing.
  - c. From "Save the log file as" select the Text file option.
  - d. In the "Send partial buffer after" text box, type 5.
  - e. Click the **Upload Schedule** tab, and select the continuously option for the Upload the access log.
  - f. In the Wait between connect attempts field, type 60.
  - g. In the Time between keep-alive log packets field, type 5.

7. Click the **Apply** button at the bottom of the page. Continue to the next section, **Configuring the Upload Schedule**.

### Configuring the Upload Schedule

To configure the upload schedule, complete the following steps:

1. Click the **Upload Schedule** tab.

| Logs General Settings                     | Upload Client Upload Schedule                                        | 1 |
|-------------------------------------------|----------------------------------------------------------------------|---|
|                                           | Log: StealthWatch                                                    |   |
| Г Upload type: —————                      |                                                                      | 4 |
| Upload the access log                     |                                                                      | 4 |
| $\odot$ continuously $\odot$ periodically |                                                                      | 1 |
| Wait between connect attempts:            | 60 seconds                                                           |   |
| Time between keep-alive log packets:      | 5 seconds                                                            |   |
|                                           | ىسى مەربىيىنى بىيى يەرىمىدىن بىرى بىيى بىيى بىيى بىيى بىيى بىيى بىيى |   |

- 2. For the "Upload the access log," select **continuously**.
- 3. Wait between correct attempts is 60 seconds.
- 4. Time between keep-alive log packet **5** seconds.
- 5. Click the **Apply** button at the bottom of the page.

This completes the configuration for the Blue Coat proxy logs for the Flow Collector.

#### Notes

Further notes on configuration:

- The Flow Collector and Proxy must be on the same NTP server or receive time from a common source for flow and proxy records to be matched.
- Only one log output mechanism for the proxy is supported. If you are already exporting logs for some particular reason we will not be able to capture and parse proxy records.
- UDP is not supported.

### Configuration of the Visual Policy Manager

Configuration of the Visual Policy Manager enables you to check that the proxy log is being sent to the Flow Collector.

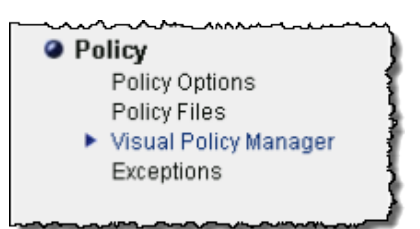

1. In the Configuration tab page in the main menu, click **Policy > Visual Policy Manager**. The Visual Policy Manager opens.

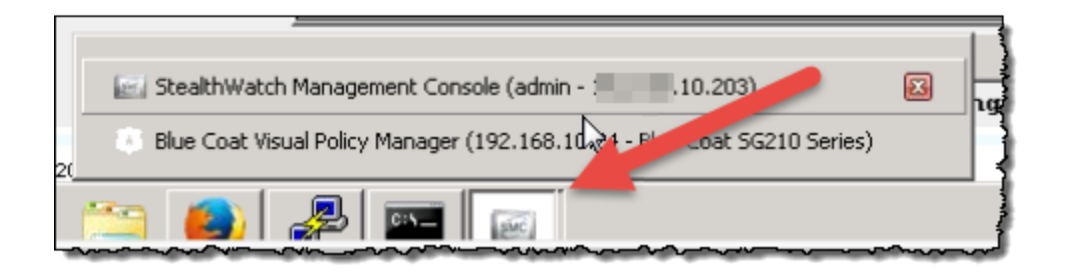

2. Click the Launch button at the bottom for your configured log. The Visual Policy Manager for the log window opens.

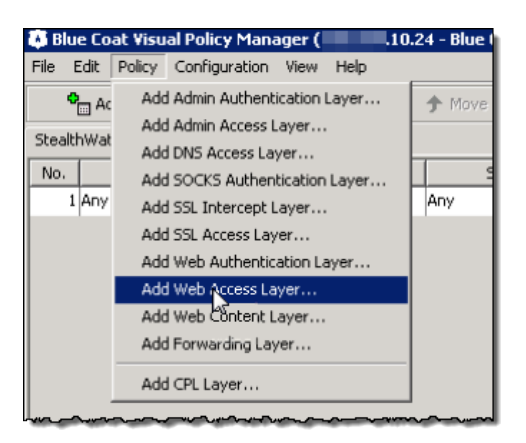

3. Click **Policy > Add Web Access Layer**. The Add New layer screen opens.

| Add New Layer        |        | × |
|----------------------|--------|---|
| Layer Name:          |        |   |
| Web Access Layer (1) |        |   |
| ОК                   | Cancel |   |
|                      | N      |   |

4. Type a name for the new layer, and then click **OK**.

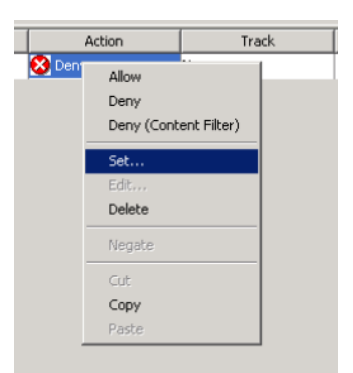

5. Right-click **Deny** in the Action column and then click **Set**. The Set Action Object dialog opens.

| 🔅 Set Action Object 🛛 🔀                       |
|-----------------------------------------------|
| Existing Action Objects                       |
| Show: All (sort by object-name)               |
|                                               |
| AccessLog1                                    |
| 🕗 Allow                                       |
| 🚰 Always Verify                               |
| Block IM Message Encryption                   |
| Block Popup Ads                               |
| 🖀 Bypass Cache                                |
| 🚰 Check Authorization                         |
| S Deny                                        |
| 🖉 Deny (Content Filter)                       |
| Enicable East, Cachina in Windows Madia Class |
| New 😓 Remove Edit                             |
| OK Cancel Help                                |

6. Click **New** and select **Modify Access Logging**. The Edit Access Logging Object dialog opens.

| 🕃 Edit Acc | ess Logging Object      |              | X        |
|------------|-------------------------|--------------|----------|
| Name:      | btealthWatch_Log        | gging        | ]        |
|            |                         |              |          |
| O Disable  | all access logging:     |              |          |
| C Reset t  | o default access loggir | ng           |          |
| Enable     | logging to:             | StealthWatch | Y        |
| O Disable  | logging to              | StealthWatch | <b>v</b> |
|            |                         |              |          |
|            | ОК                      | Cancel       | Help     |

- 7. Click Enable logging to.
- 8. Type a name for your log and then select your log.
- 9. Click **OK**. The object is added.
- 10. In the Set Action Object dialog, click **OK**.

| File Edit Policy Co                                   | nfiguration View Help |           |         |                  |
|-------------------------------------------------------|-----------------------|-----------|---------|------------------|
| Add rule                                              | Delete rule(s)        | 🛧 Move up | Moverau | 🔁 Install policy |
| Worth the man war war war war war war war war war war |                       |           |         |                  |

- 11. Click the **Install policy** button at the top right.
- 12. Click **No** and then **OK** for the following windows.

| Statistics Configu                                | ration Maintenance                                 |  |
|---------------------------------------------------|----------------------------------------------------|--|
| Summary<br>Traffic Details<br>Application Details | 1 Log Size   Upload Status  <br>2 Log: Sized/Watch |  |
| Bandwidth Mgmt.                                   |                                                    |  |

13. Launch the Blue Coat Visual Policy Manager again.

| 🗱 В  | lue Co  | at Visu  | al Po | olicy Mana                             | ager (  |          | .10.2 | 24 - Blue | Coat S  | G210 |
|------|---------|----------|-------|----------------------------------------|---------|----------|-------|-----------|---------|------|
| File | Edit    | Policy   | Соп   | figuration                             | View    | Help     |       |           |         | 1    |
|      | o<br>Ac | dd rule  |       | T Dele                                 | ete ruk | e(s)     |       | 🛧 Move    | e up    |      |
| Stea | lthWa   | tch Lorr | ina İ | able Laurer                            |         | 1        |       |           |         |      |
| No   |         | 5        | En    | able Layer                             |         | tination | ٦     |           | Service |      |
|      | 1 Any   |          | Re    | name Laye                              | r       |          |       | Any       |         | 1    |
|      |         |          | De    | lete Layer                             |         |          |       |           |         |      |
|      |         |          | Ad    | d Layer Gu                             | ard     |          |       |           |         |      |
|      | ~~~~    |          | ~~    | ~~~~~~~~~~~~~~~~~~~~~~~~~~~~~~~~~~~~~~ | -       |          |       |           |         | ĺ    |

- 14. Right-click the logging tab and then select **Enable Layer**.
- 15. Click the Install Policy button. The Policy Installed opens.
- 16. Click **OK.**

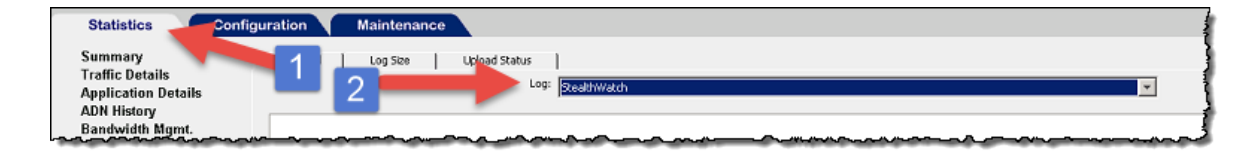

17. Click the **Statistics** tab, and in the log menu, select your log.

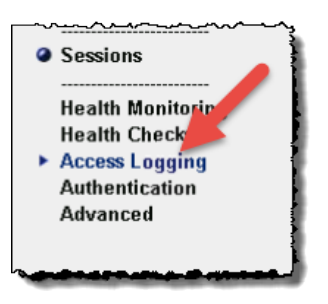

18. In the main menu, click **Access Logging**, and then click the Log Tail tab. The Log Tail window opens.

| Log Tail Log Size Upload Status        |                                                                                                    |
|----------------------------------------|----------------------------------------------------------------------------------------------------|
| Log: StealthWa                         | tch 🔻                                                                                                    |
| ,                                      | -                                                                                                    |
| 1458669295.851 0 .10.118 424           | 63 66.235.139.205 80 192.168.10.24 80 730 508 - shutterfly.112.207.net http:/                                                                                                    |
| 1458669295.861 0 .10.110 651           | 22 23.195.245.198 80 192.168.10.24 80 149 345 - go.microsoft.com http://go.mi                                                                                                    |
| 1458669295.916 0 .10.118 424           | 63 66.235.139.205 80 192.168.10.24 80 817 507 - shutterfly.112.207.net http:/                                                                                                    |
| 1458669300.396 0 .10.110 651           | 23 184.51.126.75 80 192.168.10.24 80 264 450 - crl.microsoft.com http://crl.m                                                                                                    |
| 1458669300.892 0 10.10.110 651         | 22 23.195.245.198 80 192.168.10.24 80 149 344 - go.microsoft.com http://go.mi                                                                                                    |
| 1458669305.022 0 .10.110 651           | 23 184.51.126.75 80 192.168.10.24 80 278 448 - crl.microsoft.com http://crl.m <sup>-1</sup>                                                                                                    |
| ~~~~~~~~~~~~~~~~~~~~~~~~~~~~~~~~~~~~~~ | allow the assessment a second consistence on a statement of the second and the second second assessment of the second second |

- 19. Click **Start Tail** button at the bottom of the page.
- 20. On the Statistics main menu, click **System > Event Logging**. This page will show if the log file is uploaded to the Flow Collector and the changes made. It shows whether the proxy is connected to the Flow Collector.

| Statistics Configu                            | ration Maintenance            |                                                                                                   | Health: 0     |
|-----------------------------------------------|-------------------------------|---------------------------------------------------------------------------------------------------|---------------|
| Summary                                       | Event log: END OF LOG         |                                                                                                   |               |
| Traffic Details                               |                               |                                                                                                   |               |
| Application Details                           | 2015-09-17 13:56:23-04:00EDT  | "Access Log Custom (StealthWatch): Couldn't connect to server" 6F E000A:1 alog_stream_custom.cp   | p:317         |
| ADN History                                   | 2015-09-17 13:56:23-04:00EDT  | "Access Log (StealthWatch): Unable to connect to remote server for log uploading" 0 E0008:1 alo   | g_facility_i  |
| Bandwidth Mgmt.                               | 2015-09-17 13:57:23-04:00EDT  | "Access Log (StealthWatch): Unable to connect to remote server for log uploading" 0 E0008:1 alo   | g_facility_i  |
| ProxyClient                                   | 2015-09-17 13:58:19-04:00EDT  | "Config admin at 10.89 'admin', access log custom client primary IP address set to "192.16        | 8.10.204:851  |
| Network                                       | 2015-09-17 13:58:23-04:00EDT  | "Access Log Custom (StealthWatch): Connecting to primary server 10.204:8514." 0 E0000:96          | alog_strea    |
| ICAP                                          | 2015-09-17 14:00:03-04:00EDT  | "Snapshot sysinfo_stats has fetched /sysinfo-stats" 0 2C0006:96 snapshot_worker.cpp:236           | _ 1           |
| Protocol details                              | 2015-09-17 14:15:03-04:00EDT  | "NTP: Periodic query of server .10.10, system clock is 0 seconds 367 ms slow compared to NT       | P time. Upde  |
| System                                        | 2015-09-17 14:25:47-04:00EDT  | "Config admin at .10.89 'admin', installed new VPM Policy File and VPM XML File" 0 140002:        | 7D cli_pas    |
| Resources                                     | 2015-09-17 14:28:21-04:00EDT  | "Config admin at10.89 'admin', installed new VPM Policy File and VPM XML File" 0 140002:          | 7D cli_par    |
| Contents                                      | 2015-09-17 14:33:14-04:00EDT  | "Access Log (Stealthwatch2): Configure upload site for uploads to work" O E0006:7D alog facilit   | y impl.cpp:3  |
| Event Logging                                 | 2015-09-17 14:33:14-04:00EDT  | "Access Log (Stealthwatch2): New Log Manager Object created. Max log size is 20000NB, upload thre | shold is 160  |
| Failover                                      | 2015-09-17 14:33:14-04:00EDT  | "Access Log (Stealthwatch2) has been initialized." 0 E0000:96 alog facility impl.cpp:269          |               |
| man man and and and and and and and and and a | 20+5-02-17 14-33-00-04:00507- | -"Config-admin_at_19>-168-40-06-Ledwiniu prosted a new lost"Stoelthratch?""                       | C. (MAN 42.63 |

21. Continue to the <u>Configuring the Flow Collector</u> chapter to set up your Flow Collector to receive syslog information.

## Configuring the McAfee Proxy Logs

This chapter describes the procedure for configuring the McAfee proxy logs from the McAfee Web Gateway to deliver to Secure Network Analytics.

- Make sure that you have downloaded the XML configuration file for the McAfee proxy. Go to Cisco Software Central to download the readme and Proxy Log XML configuration files.
- Log in to your Cisco Smart Account at https://software.cisco.com or contact your administrator.
  - The McAfee proxy version used for testing was 7.4.2.6.0 18721.

To set up the McAfee proxy log, complete the following steps:

1. Download the XML file, FlowCollector\_[date]\_McAfee\_Log\_XML\_Config\_[v].xml, and then save it to your preferred location.

"Date" indicates the date of the XML file, and "v" indicates the version of the
McAfee proxy version. Be sure to select the XML file with the same version number as your McAfee proxy.

Follow these steps to acquire it:

- a. Go to https://software.cisco.com, Cisco Software Central.
- b. In the Download and manage > Download and Upgrade section, select Access downloads.
- c. Scroll down to the select a **Product field**.
- d. Type Secure Network Analytics in the Select a Product field. Press Enter.
- e. Select **Secure Network Analytics Virtual Flow Collector** or another Flow Collector.
- f. Select Secure Network Analytics System Software > Configuration Files.
- 2. Log in to the McAfee proxy server.

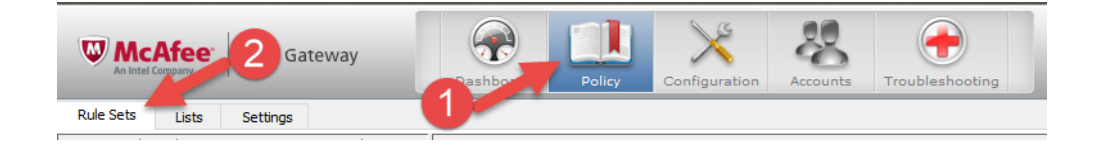

3. Click the Policy icon, and then click the **Rule Sets** tab.

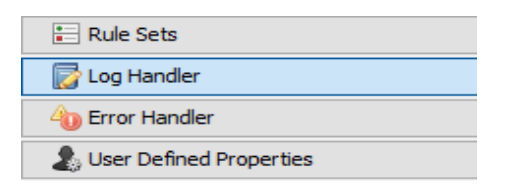

4. Select Log Handler, and then select Default.

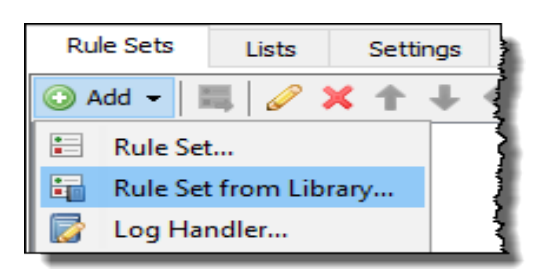

5. Click Add > Rule Set from the Library.

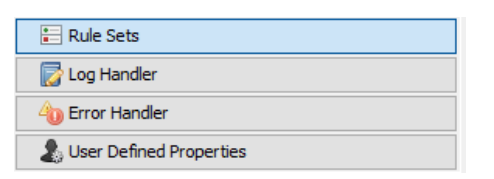

- 6. Click Import from file, and then select the XML file.
- 7. Select mcafeelancopelog in the log handler that was just imported.

Make sure the rule set and the rule "create access logline" and "send to syslog" is enabled.

- 8. Click the Configuration icon at the top of the page.
- 9. At the left of the page, click the **File Editor** tab, and then select the rsyslog.conf file.

| Appliances   | File Editor |
|--------------|-------------|
| Files        |             |
| 🖃 🖆 mcafee   |             |
| host         | s           |
| mwg          |             |
| ospf         | 6d.conf     |
| ospf         | d.conf      |
| reso         | lv.conf     |
| mipd.        | conf        |
| ···· 📄 ripng | d.conf      |
| rsys         | log.conf    |
| snmp         | od.conf     |
| Sock         | d.conf      |
| 📑 sshd       | config      |
| sysc         | tl.conf     |
| zebr         | a.conf      |
|              |             |

10. At the bottom of the text box (beside the list of files), type the following text:

daemon.info @[FlowCollector IP Address:514]

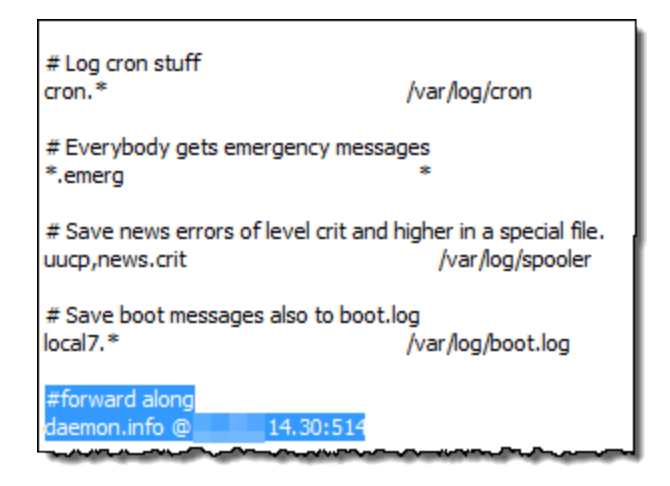

Make sure to select the Flow Collector that collects data from the exporters and end points that you want to investigate in the proxy logs.

- 11. Comment out this line: \*.info; mail.none; authpriv.none; cron.none.
- 12. Add this line:

\*.info;daemon.!=info;mail.none;authpriv.none;cron.none /var/log/messages.

13. Click the **Save Changes** button at the top right of the page.

14. Continue to the <u>Configuring the Flow Collector</u> chapter to set up your Flow Collector to receive syslog information.

# Configuring the Cisco Web Security Appliance (WSA) Proxy Logs

This chapter describes the procedure for configuring the Cisco proxy logs to deliver to Secure Network Analytics.

Cisco WSA proxy does not support Virtual IPs for adding the proxy device.

To set up the Cisco proxy log, complete the following steps:

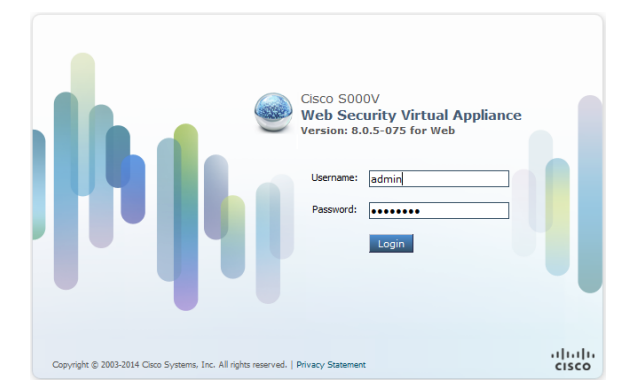

1. Log in to the Cisco proxy server.

| A | Reporting | Web Security Manager | Security Services | Network | System Administration |  |
|---|-----------|----------------------|-------------------|---------|-----------------------|--|
|   |           |                      |                   |         | Policy Trace          |  |
|   |           |                      |                   |         | Alerts                |  |
|   |           |                      |                   |         | Log Subscriptions     |  |
|   |           |                      |                   |         | Return Addresses      |  |

2. On the main menu, click **System Administration > Log Subscriptions**. The Log Subscriptions page opens.

| Log Subsc                       | riptions      |                                 |
|---------------------------------|---------------|---------------------------------|
| Configured Log<br>Add Log Subsc | Subscriptions |                                 |
| Log Name                        | Туре          | Log Files                       |
| access-w3c                      | W3C Logs      | Syslog Push - Host 10.205.14.30 |

3. Click the Add Log Subscriptions button. The New Log Subscriptions page opens.

| Log Type: | Select a log type                 | • |
|-----------|-----------------------------------|---|
|           | Feedback Logs                     | * |
|           | FIPS Logs                         | j |
|           | FTP Server Logs                   |   |
|           | GUI Logs                          |   |
|           | Haystack Logs                     | - |
|           | Logging Logs                      |   |
|           | NTP Logs                          |   |
|           | OCSP Logs                         |   |
|           | PAC File Hosting Daemon Logs      | i |
|           | Reporting Logs                    |   |
|           | Reporting Query Logs              |   |
|           | SaaS Auth Logs                    |   |
|           | SHD Logs                          |   |
|           | SNMP Logs                         |   |
|           | Status Logs                       |   |
|           | System Logs                       |   |
|           | UDS Logs                          |   |
|           | Updater Logs                      |   |
|           | W3C Logs                          |   |
|           | Welcome Page Acknowledgement Logs | Ť |

4. From the Log Type drop-down list, select W3C Logs. The available W3C Log fields appear.

| Subscriptio |                                                                                                    |  |
|-------------|----------------------------------------------------------------------------------------------------|--|
| Log Type:   | W3C Logs                                                                                                    |  |
| Log Name:   | (will be used to name the log directory)                                                                                                    |  |
| Log Fields: | Available Log Fields CMF CMF CMF Science Control Coport Coport Co |  |

- 5. In the Log Name field, type a name for the log that you will use.
- 6. From the Available Log Fields list, select **Timestamp**, and then click **Add** to move it the Select Log Fields list.

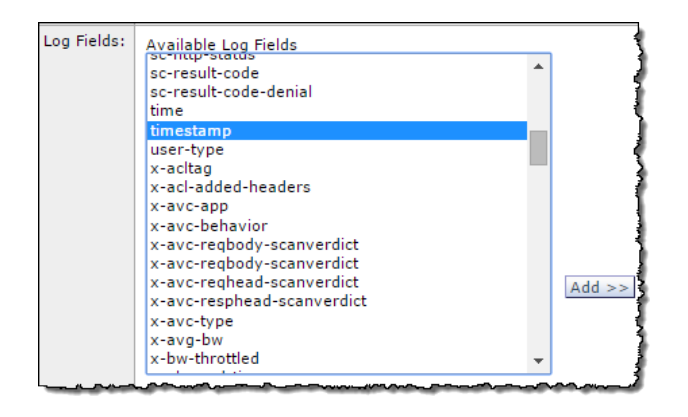

- 7. Repeat the previous step for the each of the following log fields in order:
  - a. timestamp
  - b. x-elapsed-time
  - c. c-ip
  - d. c-port
  - e. cs-bytes
  - f. s-ip
  - g. s-port
  - h. sc-bytes
  - i. cs-usernames
  - j. s-computerName
  - k. cs-url

The Selected Log Fields list should contain these fields as illustrated:

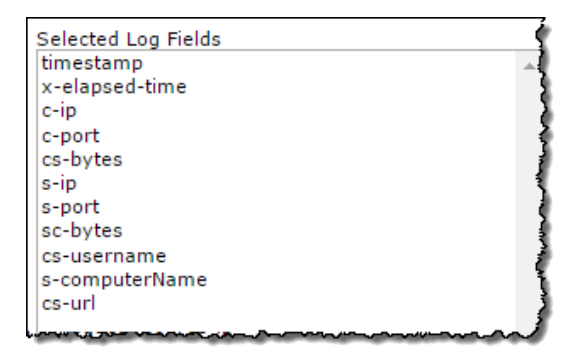

The Selected Log Fields list must be in the order above, with no other fields present.

8. Scroll to the bottom of the page, and then select the **Syslog Push** option.

| Syslog Push |               |
|-------------|---------------|
| Hostname:   | .22.12        |
| Protocol:   | ● UDP □ TCP   |
| Facility:   | user <b>T</b> |
|             | Submit        |

9. In the Hostname field, type the Flow Collector IP address or its host name that the proxy sends logs to.

Make sure to select the Flow Collector that collects data from the exporters and end points that you want to investigate in the proxy logs.

- 10. Click **Submit**. The new log is added to the Log Subscription list.
- 11. Continue to the **Configuring the Flow Collector** chapter to set up your Flow Collector to receive syslog information.

## Configuring Squid Proxy Logs

This chapter describes the procedure for configuring the Squid proxy logs to deliver to Secure Network Analytics. To configure the logs requires using SSH to edit files on the proxy server.

To configure the Squid proxy logs, complete the following steps:

- 1. Log into a shell for the machine running Squid
- 2. Go to the directory containing squid.conf (typically /etc/squid) and open it in an editor.
- 3. Add the following lines to squid.conf to configure logging:

```
logformat access_format %ts%03tu %<tt %>a %>p %>st %<A %<st %<la
%<lp %la %lp %un %ru
access log syslog:user.6 access format</pre>
```

4. Restart squid using the following:

/etc/init.d/squid3 restart

 Configure the syslog service on the Squid server to forward logs to the Flow Collector. This is dependent on the Linux distribution, but for syslog-ng you would add the following to /etc/syslog-ng:

```
# Audit Log Facility BEGIN
filter bs_filter { filter(f_user) and level(info) };
destination udp_proxy { udp("10.205.14.15" port(514)); };
log {
source(s_all);
filter(bs_filter);
destination(udp_proxy);
};
# Audit Log Facility END
```

Make sure to select the Flow Collector that collects data from the exporters and end points that you want to investigate in the proxy logs.

- 6. Then restart syslog-ng with /etc/init.d/syslog-ng restart.
- 7. Continue to the <u>Configuring the Flow Collector</u> to receive syslog information.

## Configuring the Flow Collector

After you have configured the proxy server, you need to configure the Flow Collector to accept the data.

To configure the Flow Collector to receive syslog information, complete the following steps:

- 1. Log in to your Manager.
- 2. Select Configure > GLOBAL Central Management.
- 3. Click the \*\*\* (Ellipsis) icon for your Flow Collector, then click View Appliance Statistics. The Flow Collector interface opens.
- 4. Click **Configuration > Proxy Ingest**. The Proxy Servers page opens.
- 5. Type the IP address of proxy server.
- 6. From the Proxy Type drop-down list, select your proxy server.

If your type of proxy server is not listed, you will not be able to use proxy logs at this time.

- 7. In the Proxy ID field, type the IP address of the proxy server.
- 8. In the Proxy Service Port field, type the port number of the proxy server.
- 9. If you want the proxy server to trigger alarms, clear the Exclude from Alarming check box.
- 10. Click Add.
- 11. Click **Apply**. The proxy server appears in the Proxy Ingest table at the top of the page.
- 12. Continue to the next chapter, **Checking the Flows**.

### Checking the Flows

To check that you are receiving the flows, complete the following steps:

| J | Support 🛛                                           | h. |
|---|-----------------------------------------------------|----|
|   | <ul> <li>Advanced Settings</li> </ul>               | L  |
|   | <ul> <li>Database Storage<br/>Statistics</li> </ul> | L  |
|   | <ul> <li>Backup/Restore Database</li> </ul>         | L  |
|   | - Browse Files                                      | L  |
|   | <ul> <li>Packet Capture</li> </ul>                  | L  |
|   | - Update                                            |    |

 In the Flow Collector interface, click Support > Browse Files in the main menu. The Browse Files page opens.

| -flo | ow-proxyparser/logs |      |     |              |   |  |
|------|---------------------|------|-----|--------------|---|--|
| ani. | t Directory         | _    |     |              |   |  |
|      |                     |      |     |              |   |  |
|      | Name 🌢              | Size | • 1 | ast Modified | ٥ |  |

2. Open the syslog file.

| FlowCollector for NetFlow VE > https://gprocessor.log K +                                                                                                    |                                                                                            |  |
|----------------------------------------------------------------------------------------------------|--------------------------------------------------------------------------------------------|--|
| A https://                                                                                                    | rocessor.log 🖾 🔻 🦉 🤉 Search                                                                |  |
| 📙 Lancope 🔒 Documentation 🔚 CC-KB 🍰 Demo Servers 🦲 Sandbox                                                                                                    | Servers 🔒 Videos 逼 Cisco 🔒 Partners 🔒 Training 🔒 Trial Res Ӹ Tools Ӹ Sales Ы Security Info |  |
| <pre>0015-00-11 17:02:11.062 INTO main con.lancope.wew.syslogprocess.Configuration = Syslog Processor configuration:<br/>0015-00-12 17:02:11.064 INTO main con.lancope.wew.syslogprocess.Configuration = Sorigd Structory: /lancope/var/ww-flow-proxyparser/templates<br/>0015-00-12 17:02:11.064 INTO main con.lancope.wew.syslogprocess.Configuration = Log directory: /lancope/var/ww-flow-proxyparser/templates<br/>0015-00-12 17:02:11.064 INTO main con.lancope.wew.syslogprocess.Configuration = Log level: INTO<br/>0015-00-12 17:02:11.064 INTO main con.lancope.wew.syslogprocess.Configuration = Log level: INTO<br/>0015-00-12 17:02:11.064 INTO main con.lancope.wew.syslogprocess.Configuration = Log level: INTO<br/>0015-00-12 17:02:11.064 INTO main con.lancope.wew.syslogprocess.Configuration = New start is the<br/>0015-00-12 17:02:11.064 INTO main con.lancope.wew.syslogprocess.Configuration = New start is the<br/>0015-00-12 17:02:11.065 INTO main con.lancope.wew.syslogprocess.Configuration = New start to log: 40<br/>0015-00-12 17:02:11.065 INTO main con.lancope.wew.syslogprocess.Configuration = Set issuell<br/>0015-00-12 17:02:11.065 INTO main con.lancope.wew.syslogprocess.Configuration = Set issuell<br/>0015-00-12 17:02:11.065 INTO main con.lancope.wew.syslogprocess.Configuration = Set issuell<br/>0015-00-12 17:02:11.065 INTO main con.lancope.wew.syslogprocess.Configuration = Set issuell<br/>0015-00-12 17:02:11.065 INTO main con.lancope.wew.syslogprocess.Configuration = Set issuell<br/>0015-00-12 17:02:11.065 INTO main con.lancope.wew.syslogprocess.Configuration = Set issuell<br/>0015-00-12 17:02:11.065 INTO main con.lancope.wew.syslogprocess.Configuration = Histering<br/>0015-00-12 17:02:11.065 INTO main con.lancope.wew.syslogprocess.Configuration = Histering<br/>0015-00-12 17:02:11.065 INTO main con.lancope.wew.syslogprocess.Configuration = Histering<br/>0015-00-12 17:02:11.067 INTO main con.lancope.wew.syslogprocess.Configuration = Histering<br/>0015-00-12 17:02:11.067 INTO main con.lancope.wew.syslogprocess.Configuration = Histering<br/>0015-00-12 17:02:11.067 INTO main con.lancope.wew.syslogprocess.C</pre> |                                                                                            |  |

- 3. Check that the marked files are not blank. If there are then, there is an issue.
  - Listeners has the number of the proxies.
  - Handlers is only one that parses out the data.
  - Emitters take parsed data from the handler and convert it into a format the engine

is looking for.

• Firewall

| 2015-11-11 16:34:26,754 2070 muin com.lancepe.ows.syslogracess.Configuration - Syslog Processor configuration:                          |                                     |
|----------------------------------------------------------------------------------------------------|-------------------------------------|
| 2015-11-11 16:34:36,354 39F0 main conlancepe.exe.syslogprocess.Configuration - Script directory: /lancepe/var/sx-flow-proxyparser/tem   | plates                              |
| 2015-11-11 16:34:20,354 2070 main com.lancepe.sws.syslogprocess.Configuration - Log directory: /lancepe/var/sw-fiew-promyparser/logs    |                                     |
| 2015-11-11 16:34:26,354 20FC main com.lancepe.sws.syslogprocess.Configuration - Log to console: false                                   |                                     |
| 1015-11-11 16:34:10,354 DMPO main com.lancope.ows.syslogprocess.com/Eguration - Log level: 1990                                         |                                     |
| 2015-11-11 16:34:26,355 JW/O main com. lancepe.sws.syslogsrocess.Configuration - Metrics to console: 0                                  |                                     |
| 2015-11-11 16:34:26,355 TMPO muin com. lancape.sws.syslagprocess.configuration - Metrics to log: 60                                     | The C is the count. These           |
| 2015-11-11 16:34:26,355 20FO main com.lancope.sws.syslogprocess.Configuration - Run as duemon: false                                    |                                     |
| 1985-11-11 16:34:36,355 1990 main com.lancope.sws.syslogprocess.Configuration - Pid file location: not specified                        | should go up when logs              |
| 2015-11-11 16:34:20,355 20FC main com.lancope.sws.syslagsrocess.Configuration - Set firewall rules: true                                | entenne ge op miterrege             |
| 2015-11-11 16:34:26,355 20FO main com.lancope.ows.syslagsrocess.configuration - Core control:                                           | aoina through                       |
| 2015-11-11 16:34:20,355 10/0 main com.lancepe.sws.syslogprocess.Configuration - Listemers:                                              | going an ough.                      |
| 2013-11-11 16:34:20,355 JMPD main com.lancepe.sws.syslogprocess.Configuration - 0: syslog: port-0514                                    | 2                                   |
| 2015-11-11 16:34:26,355 IMPO main com.lancope.sws.syslagprocess.Configuration - Mandlers:                                               |                                     |
| 2015-11-11 16:34:26,355 JMPO main com.lancope.sws.syslogprocess.Configuration - 0: proxy: sourceip-10.205.14.14 emitter-proxylengine    |                                     |
| 2015-11-11 16:34:20,355 JMPC main com.lancepe.sws.syslagprocess.Configuration - Emilters:                                               |                                     |
| 2015-11-11 16:34:26,355 18FO main com.lancepe.ows.syslogsrocess.Configuration - 0: pb/2mg/proxylongine:                                 |                                     |
| 1015-11-11 16:34:16,355 DMPO main com.lancope.sws.syslogprocess.Configuration - Firewall:                                               |                                     |
| 2013-11-11 16:34:20,355 DMPD main com.lancope.sws.syslogprocess.Comfiguration - 0: MEDDMECT: iface-eth+ protocol-wdp destport=0514 sr   | (pert-S)                            |
| 2015-11-11 16:34:20,356 2070 main com.lancepe.sws.syslagprocess.Configuration - 1: 20: port=014 protocol=udp asporter=true (p=10.205    | .34.34                              |
| 2015-11-11 16:34:26,357 1990 main com.lancope.sws.syslogprocess.ParserFactory - Setting up parser table                                 |                                     |
| 2015-11-11 16:34:26,429 DMPD muin com.lancope.sws.syslogprocess.Metrics - Enabling periodic metrics log                                 |                                     |
| 2015-11-11 16:34:20,580 DMPC main com.lancope.server.firewall.firewall&uleOACDmpl - writing /Lancope/var/admin/plugins/firewall/8514-5  | 151.06                              |
| 1015-11-11 16:34:17,751 1970 main com.lancope.sws.syslagprocess.cores.bisruptoriore - Core configuration started                        |                                     |
| 2015-11-11 16:34:27,753 DMO main com lancepe sws.syslogprocess.cores.Disruptoriore - Core configuration: Lingle producer, Blacking wa   | it st ney, 1 worker                 |
| 2013-11-11 16:34:27,881 20PO main com.lancepe.sws.syslagprocess.lyslagProcessor - Starting metrics lag jub                              |                                     |
| 2015-11-11 16:34:17,404 1970 pool-2-thread-1 com.lancope.swn.syslagprocess.Metrics - Listeners: ci0 rate1:.0 rate1:.0 rate1:.0 rate1:.0 | · // 2                              |
| 2015-11-11 16:34:27,005 DMPD pool-2-thread-2 com lancepe.sws.syslogprocess.cores.DEsruptorCore - Starting thread 11 for listener sysle  | c(#534)                             |
| 2015-11-11 16:34:27,886 2M/D pool-2-thread-1 com.lancope.sws.syslagprocess.Metrics - Handlers: ci0 mini.0 maxi.0 meani.0                | 2                                   |
| 2015-11-11 16:34:27,006 DMPD pool-2-thread-1 com.lancope.ows.syslogprocess.Netrics - Smitters: c:0                                      | . 1                                 |
| 2015-11-11 16:35:27,007 DM/D pool-2-thread-1 com.lancope.sws.syslagprocess.Metrics - Listeners: c:0 rate1.0 rate1.0 rate5.0 rate15      | · /                                 |
| 2015-11-11 16:05:27,887 DMPD pool-2-thread-1 com lancape.sws.syslagsrocess.metrics - ManGersi ci0 mini.0 maxi.0 meani.0                 |                                     |
|                                                                                                    | ~~~~~~~~~~~~~~~~~~~~~~~~~~~~~~~~~~~ |

4. Check that the count is counting upwards to show that you are receiving data.

# **Contacting Support**

If you need technical support, please do one of the following:

- Contact your local Cisco Partner
- Contact Cisco Support
- To open a case by web: http://www.cisco.com/c/en/us/support/index.html
- To open a case by email: tac@cisco.com
- For phone support: 1-800-553-2447 (U.S.)
- For worldwide support numbers: https://www.cisco.com/c/en/us/support/web/tsd-cisco-worldwide-contacts.html

# Change History

| Document<br>Version | Published Date    | Description                                                   |
|---------------------|-------------------|---------------------------------------------------------------|
| 1_0                 | March 2, 2023     | Initial Version.                                              |
| 1_1                 | December 20, 2023 | Updated a step in the Configuring the Flow Collector section. |

# **Copyright Information**

Cisco and the Cisco logo are trademarks or registered trademarks of Cisco and/or its affiliates in the U.S. and other countries. To view a list of Cisco trademarks, go to this URL: <u>https://www.cisco.com/go/trademarks</u>. Third-party trademarks mentioned are the property of their respective owners. The use of the word partner does not imply a partnership relationship between Cisco and any other company. (1721R)